# 【商工中金】 外為 Web 為替予約サービス ご利用マニュアル

# 期間限定機能~ユーザ OTP 管理

2025/6/23~2025/8/29

### 目次

| 1 はじめに                             |
|------------------------------------|
| 1.1 本マニュアルで記載する内容3                 |
| 1.2 画面構成3                          |
| 1.3 ワンタイムパスワードロック解除/ワンタイムパスワード無効化4 |
| 1.3.1 ワンタイムパスワードロック状態の解除4          |
| 1.3.2 ワンタイムパスワードの無効化5              |

#### 1 はじめに

本資料は、今般、外為 Web 為替予約サービスにおけるユーザ OTP 管理に関するご利用 マニュアルです。

#### 1.1 本マニュアルで記載する内容

2025 年 6 月 23 日(月)より、ワンタイムパスワードの受取方法は VIP Access(生成アプリ)からメールアドレスに変更いたします。2025 年 6 月 23 日(月)~2025 年 8 月 29(金)の移行期間中には両方式の併用が可能です。 本マニュアルは、移行期間中に VIP Access(生成アプリ)をご利用される際、以下を 挙げる場合の対応方法をご説明いたします。本機能はお客さま社内の管理者権限ユー ザのみ操作可能です。

#### VIP Access のみ利用中のユーザに対して

- ① ワンタイムパスワードロックとなった場合 ← ワンタイムパスワードロック解除
- ② ユーザ削除の場合 ← ワンタイムパスワードの無効化

※上記の移行期間中にご利用端末を変更する場合、新端末でログイン画面の「利用開始登録画面 へ」に進んで、ワンタイムパスワード受け取るメールアドレスをご登録いただければ、新端末でのご使用可 能となります。旧端末のワンタイムパスワード利用解除(無効)を行わなくても大丈夫です。

なお、2025 年 9 月 1 日以降、VIP Access(生成アプリ)のサービス終了に伴い、本機能も終了となりますので、メールアドレスのご登録を早めにご実施いただきますようお願いします。

#### 1.2 画面構成

共通>ユーザ管理>ユーザ OTP 管理となります。以下は画面表示です。

|           | 外為Web 為替予約サー                                                                                                    | -ビス                           |                |                     |                     |                     |
|-----------|----------------------------------------------------------------------------------------------------|-------------------------------|----------------|---------------------|---------------------|---------------------|
| 為替予約      | ▲。替相場参照画面                                                                                                    |                               |                |                     |                     |                     |
| 共通        | -)                                                                                                    |                               |                |                     |                     |                     |
| ユーザ管理     |                                                                                                    |                               |                |                     |                     |                     |
| ユーザ管理     |                                                                                                    |                               |                |                     |                     |                     |
| ユーザOTP管理  | #近 コリ雅理 ユ ザロTP管理両面<br>指出後任                                                                                                    |                               |                |                     |                     |                     |
| メール設定     | 瞬時金融速度                                                                                                    |                               |                | CIFD-IK<br>CIFD-IK  | CM01000<br>CM11253  |                     |
| メールアドレス管理 | ユーザビジ 単発法人ユーザマ                                                                                                    | 2-#ID                         |                | ユーザ名<br>(1月19日)- 日本 |                     | 1-1                 |
| 管理        | <u>レート版</u><br>レート版<br>トークンD<br>▼<br>指出結果                                                                                                    | 0101-7773-97                  |                |                     | 棟出                  | - MCSV出力            |
|           | ●         トークンID         共和         OTPトークンステータス         ユー*           ■         1         VSST76422445         -         ロック         999500 | 月10 ユーザ名<br>20286 マニュアルOTPユーザ | 願着<br>マニュアルサンフ | 8<br>M              | 利用開始日<br>2024/10/01 | 更新日<br>2024/10/01 2 |
|           | ロック版は、一時停止、「問題」「特別」                                                                                                    |                               | OTP-He         | AL O                | P一酒再開               |                     |

#### 1.3 ワンタイムパスワードロック解除/ワンタイムパスワード無効化

ログイン時にワンタイムパスワード認証を所定回数連続して間違えられますとワンタ イムパスワードがロックされてしまいます。その場合、ワンタイムパスワードロック 解除を行う必要があります。また、ユーザ削除を実施する場合、削除前に該当ユーザの ワンタイムパスワードを無効化にする必要があります。

本節では、ワンタイムパスワードロック解除およびワンタイムパスワード無効化の操作についてご説明いたします。

本操作はお客さま社内の管理者権限ユーザのみご利用いただけますので、管理者権限 ユーザにご依頼ください。お客さま社内の全ての管理者権限ユーザがログインできな い場合、外為 Web サポートデスクにご連絡ください。

#### 1.3.1 ワンタイムパスワードロック状態の解除

(1) メニューより、[ユーザ OTP 管理]ボタンを押下し、ユーザ OTP 管理画面を 表示してください。

| 為吞予約      | ## 」」「WR 」- HOTP信唱画画 MISABARAN |                  |           |              |        |         |         |          |        |
|-----------|--------------------------------|------------------|-----------|--------------|--------|---------|---------|----------|--------|
|           | 抽出条件                           |                  |           |              |        |         |         |          |        |
|           | 以代白鹭缭绕                         | 機製設行             |           |              | CFD- N | CV01000 |         |          |        |
|           | 服装名                            | マニュアルサンプル        |           |              |        | CFD-F   | CV11253 |          |        |
| 共通        | ユーザ区分                          | 事業法人ユーザ 🖌        |           | 1—900 L      |        | ユーザ名    |         |          |        |
| ユーダ管理     | トークンロ                          |                  |           | OTPトークンステータス | *      | 利用加計目   |         | -        |        |
| ユーザ管理     | y−№                            | トークンID ×         |           |              |        |         | 萬山      | · 質CSV出力 | 描述時クリア |
| ユーザのTP管理  | 相出结果                           |                  |           |              |        |         |         |          |        |
| メール設定     | 3 # N                          | ークン10 共有 012トークン | ステータス ユーザ | 10 1-55%     |        | 服務名     | 利用服務日   | 東新日      | et :   |
| メールアドレス管理 | 4                              |                  |           |              |        |         |         |          | Þ      |
| メール送信設定管理 | 05/7688                        | 一诗俳白 目間          | 便助        |              | 017    |         | 四一近月里   |          |        |
| 外國為藝情報    |                                |                  |           |              |        |         |         |          |        |
| 相權限会      |                                |                  |           |              |        |         |         |          |        |
| 休日情報      |                                |                  |           |              |        |         |         |          |        |
| 休日情報照会    |                                |                  |           |              |        |         |         |          |        |
| 管理        |                                |                  |           |              |        |         |         |          |        |
|           |                                |                  |           |              |        |         |         |          |        |
|           |                                |                  |           |              |        |         |         |          |        |
|           |                                |                  |           |              |        |         |         |          |        |
|           |                                |                  |           |              |        |         |         |          |        |

(2) OTP トークンステータス欄に「ロック」と表示されているユーザが、ワンタ

イムパスワードロック状態のユーザとなります。

| #通 ユリ郡 ノーザの12管理画画 パレキルと30021/ |                                   |              |            |             |  |         |           |            |                        |     |
|-------------------------------|-----------------------------------|--------------|------------|-------------|--|---------|-----------|------------|------------------------|-----|
| 抽出条件                          |                                   |              |            |             |  |         |           |            |                        |     |
| 大約金融機構                        | 爆炸銀行                              | i            |            |             |  |         | CIETI- (R | CM01000    |                        |     |
| 約案名                           | マニュアルサン                           | ブル           |            |             |  |         | CIFID-IN  | CM11263    |                        |     |
| ユーリ区分                         | 事業法人ユーザ                           | ~            |            | ⊐_j∩o       |  |         | ユーザ名      |            |                        |     |
| N-00/10                       |                                   |              | OTP        | キークンステージス   |  | *       | 利用制造出     |            | ]-[]                   |     |
| ソート順                          | トークンロ                             | •            |            |             |  |         |           | 推出         | 一覧CSV出力 損出条件           | クリア |
| 抽出結果                          |                                   |              |            |             |  |         |           |            |                        |     |
| 0 / P                         | ークンID 計画                          | OTPトークンステータス | 10-110     | ユーザ名        |  | â       | 四省名       | 利用間給日      | <b>里斯田總</b>            | -   |
| 1 VSSI                        | 76472445 -                        | ⊡y⊉          | 9999000256 | ү⊏ардаге⊐ ∯ |  | 7=17009 | ンプル       | 2024/10/01 | 2024/10/01 20:19:53.00 | • • |
| 4                             |                                   |              |            |             |  |         |           |            |                        | *   |
| ロック解除                         | ロック版体 一時停止 門間 HH地 OTP-指導性 OTP-指導性 |              |            |             |  |         |           |            |                        |     |

(3) ユーザ OTP 管理画面から、ワンタイムパスワードロックを解除するユーザの

チェックボックスを選択して[ロック解除]ボタンを押下してください。「よろ

| しい          | ですか」         | というメ            | ッセー>       | ンか表示さ      | れにち | OK] を               | :押トし        | くくにさ              | () <sub>0</sub> |
|-------------|--------------|-----------------|------------|------------|-----|---------------------|-------------|-------------------|-----------------|
| 「「「」」       | UT 🛛 🖉       | ザOTP管理画面        |            |            |     |                     |             |                   | MCRXUSR021M     |
| 抽出条件        |              |                 |            |            |     |                     |             |                   |                 |
| 网络金融输制      | <b>植激怒行</b>  | ŕ               |            |            |     | CIFO-I <sup>K</sup> | CM01000     |                   |                 |
| 顧客名         | マニュアルサンス     | ブル              |            |            |     | CIF III - IS        | CM11253     |                   |                 |
| ユーザ区分       | 単高法人ユーザ      | *               |            | ユーザID      |     | ユーザ名                |             |                   |                 |
| トークンID      |              |                 | 011        | トーウンステータス  | ~   | 利用開始日               |             |                   |                 |
| V-NM        | トークン10       | •               |            |            |     |                     | 推出          | 一氟CSV出力           | 抽出条件クリア         |
| 指出結果        |              |                 |            |            |     |                     |             |                   |                 |
| 0 * h       | -クンID 共有     | OTPトークンステータス    | ユーザ10      | 그-5名       |     | 顧客名                 | 利用開始日       | 更新日時              | <b>^</b>        |
| 1 VSST.     | 76422445 -   | ロック             | 9998000286 | REP/MORE-# | 7=1 | アルサンブル              | 2024/10/01  | 1 2024/10/01 20:1 | 9:53.000        |
| Low owned I |              |                 |            |            |     | ann airte ll co     | 10.16.00.00 |                   |                 |
| 17784       | - ANNELL PR  | 196 P#280       |            |            |     |                     | 10-194500   |                   |                 |
|             |              |                 |            |            |     |                     |             |                   |                 |
|             |              |                 |            |            |     |                     |             |                   |                 |
| 38 to #     | Allottak_0.7 | テークフォロック(256) オ | *          |            |     |                     |             |                   |                 |
| よろしいで       | ですか?         | 1-7 AEU/7 MARUA | 9.0        |            |     |                     |             |                   |                 |
|             |              |                 |            |            |     |                     |             |                   |                 |
|             |              |                 | ОК         | キャンセル      |     |                     |             |                   |                 |
|             |              |                 |            |            |     |                     |             |                   |                 |
|             |              |                 |            |            |     |                     |             |                   |                 |

(4) メッセージが表示されることを確認してください。

ワンタイムパスワードロックを解除したユーザの OTP トークンステータス欄が「利用可能」になっていることを確認してください。

| Par イユーザンは イコーリのTP管理自由 Pachalana |                                       |                    |        |                              |            |                 |            |  |  |
|----------------------------------|---------------------------------------|--------------------|--------|------------------------------|------------|-----------------|------------|--|--|
| <ul> <li>トークンステー</li> </ul>      | クスのロック解除が売了しました。                      |                    |        |                              |            |                 |            |  |  |
| 拍出条件                             |                                       |                    |        |                              |            |                 |            |  |  |
| 然約金融機構                           | 爆炸銀行                                  |                    |        | CIFD-R                       | CM01000    |                 |            |  |  |
| 期業名                              | マニュアルサンブル                             |                    |        | COF III - 15                 | CM11253    |                 |            |  |  |
| コーザ区分                            | 事業法人コーザ マ                             | ⊐- <u></u> fm      |        | 7-58                         |            |                 |            |  |  |
| トークンID                           |                                       | OTPトークンスデータス       | ~      | <ul> <li>Mittaket</li> </ul> |            | ]-[]            |            |  |  |
| 2-NI                             | ►-2>40 ···                            |                    |        |                              | 御出         | 一覧CSV出力         | 朝田県住クリア    |  |  |
| 加出結果                             |                                       |                    |        |                              |            |                 |            |  |  |
|                                  | -クシロ 共有 ロドトークシステータス ユー                | -ym ==-yg          |        | 顧客名                          | 利用開始日      | 東新田崎            | -          |  |  |
| L 1 VSST                         | 76422445 - #Ltteli2 9998              | 000286 マニュアルOTPユーザ | マニュアルち | わプル                          | 2024/10/01 | 2024/10/01 20:1 | 3:53.000 💌 |  |  |
| 4                                |                                       |                    |        |                              |            |                 | Þ          |  |  |
| DV Øtent                         | Dy ONER THREE AND THE THREE OTP-SEARN |                    |        |                              |            |                 |            |  |  |

## 1.3.2 ワンタイムパスワードの無効化

(1) ユーザ OTP 管理画面を表示し、無効化するユーザのチェックボックスを選択して[無効]ボタンを押下してください。「よろしいですか」というメッセージが表示されたら「OK」を押下してください。

| 共通   コ | リロク ゴーザロロ管理画面            |                   |       |           |            |                         | 510/21M |
|--------|--------------------------|-------------------|-------|-----------|------------|-------------------------|---------|
| 抽出条件   |                          |                   |       |           |            |                         |         |
| 然約金融機構 | 爆測銀行                     |                   |       | CIFD-R    | CM01000    |                         |         |
| 顧客名    | マニュアルサンプル                |                   |       | CIFID—IN  | CM11253    |                         |         |
| コーザ区分  | 事業法人コーザ ▼                | 7–∰D              |       | 7-58      |            |                         |         |
| トークンID |                          | OTPトークンステージス      | ~     | 利用自然日     |            |                         |         |
| 2 N.   | E 200 ♥                  |                   |       |           | 開出         | 一覧CSV出力 抽出発行            | クリア     |
| 抽出結果   |                          |                   |       |           |            |                         |         |
|        | ークンID 共有 OTPトークンステータス ユー | ザID ユーザ名          |       | 順客名       | 利用開始日      | 更新日時                    |         |
|        | 170422445 - 利用可能 99980   | 00286 マニュアルのTPユーザ | マニュアル | サンプル      | 2024/10/01 | 2024/10/01 20:19:53.000 | *       |
| 4      |                          |                   |       |           |            | 1                       |         |
| ロック経験  | 一時停止 丙嗪 無効               |                   | OTP   | - 搭傳止   0 | TP一括高關     |                         |         |
|        |                          |                   | -     |           |            |                         |         |
|        |                          |                   |       |           |            |                         |         |
|        |                          |                   |       |           |            |                         |         |
| 選択     | データのOTPトークンステータスを無効化します。 |                   |       |           |            |                         |         |
| \$3    | しいですか?                   |                   |       |           |            |                         |         |
|        |                          |                   |       |           |            |                         |         |
|        |                          | OK キャンセル          |       |           |            |                         |         |
|        |                          |                   |       |           |            |                         |         |

(2) メッセージが表示されることを確認し、一覧から削除されていることを確認

|                                           | くにさい。                             |              |   |       |          |                 |  |  |  |
|-------------------------------------------|-----------------------------------|--------------|---|-------|----------|-----------------|--|--|--|
| Rai                                       |                                   |              |   |       |          |                 |  |  |  |
| <ul> <li>トークンステークスの専攻化が売了しました。</li> </ul> |                                   |              |   |       |          |                 |  |  |  |
| 前出条件                                      |                                   |              |   |       |          |                 |  |  |  |
| 又約金融機構                                    | 標本銀行                              |              |   | ara-k | CM01000  |                 |  |  |  |
| 副新名                                       | マニュアルリンプル                         |              |   |       | CM11263  |                 |  |  |  |
| ユーザ区分                                     | ■責法人ユーザ マ                         | ユーザル         |   | ユーザ名  |          |                 |  |  |  |
| トークンバロ                                    | [                                 | OTPトークンスデータス | ~ | 利用製造日 |          | -               |  |  |  |
| ソート順                                      | ►=2>/D •                          |              |   |       | 種出       | 一覧CSV出力 抽出条件クリア |  |  |  |
| 抽消始果                                      |                                   |              |   |       |          |                 |  |  |  |
| - · ·                                     | ージンID 共有 OTPトージンスアージス ユーヤ         | fiD 그-ザ워     |   | 調査名   | NHIBRO I | 2708 Ç          |  |  |  |
| 4                                         |                                   |              |   |       |          | Þ               |  |  |  |
| ロック地址                                     | ロックMan 一時以上 AN 前効 OIP-話AN OIP-話AN |              |   |       |          |                 |  |  |  |